# ORIENTAÇÕES TOEFL ITP REMOTE

### Instruções e observações referente a prova e a plataforma TOEFL SECURE BROWSER.

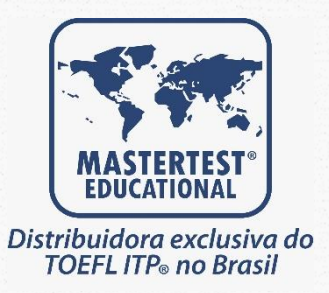

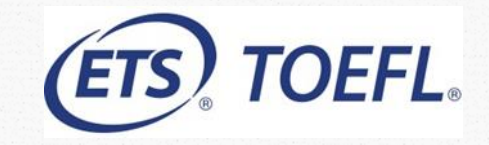

## O teste TOEFL ITP

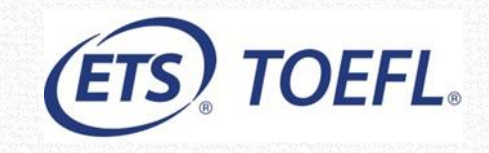

• O teste possui a mesma estrutura, mesmo número de questões e tempo de duração da versão em papel.

| CATEGORIAS<br>TOEFL ITP®            | Nº QUESTÕES |     | ΤΕΜΡΟ    | PONTUAÇÃO |
|-------------------------------------|-------------|-----|----------|-----------|
| <b>LEVEL 1</b><br>Basic to Advanced | Listening   | 50  | 35 min   | 31-68     |
|                                     | Structure   | 40  | 25 min   | 31-68     |
|                                     | Reading     | 50  | 55 min   | 31-67     |
| TOTAL                               |             | 140 | 1h55min* | 310-677   |

• O Score Report é enviado por email em até 48h <u>uteis</u> após a aplicação.

### Como responder o teste

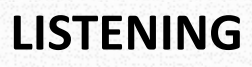

- O áudio é reproduzido somente uma vez.
- Tempo controlado pelo locutor/Áudio.
- 12 segundos para responder cada questão após a fala do locutor (aparece uma barra sendo preenchida conforme o passar dos segundos).

**TOEFL**.

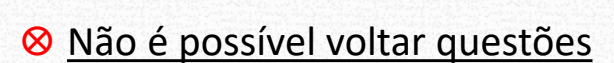

Obs: questões divididas em parte A, B e C.

Parte A: Diálogos curtos equivalente a 1 questão.

Parte B e C: Diálogos longos, equivalentes a mais de 1 questão.

## Como responder o teste

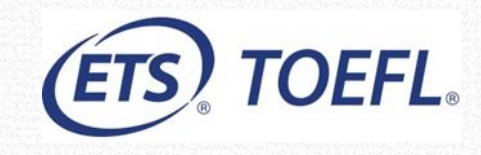

### STRUCTURE

• Cronômetro na tela (25 minutos)

STRUCTURE AND WRITTEN EXPRESSION

• Possível voltar questões e revisar as respostas antes de acabar o tempo da seção

0 00:25:00

Tem botões de Next, Back e Mark for Review

### READING

Cronômetro na tela (55 minutos)

READING © 00:55:00

- Tela dividida em 2: na esquerda fica o texto e as perguntas aparecem do lado direito.
- Precisa descer toda a barra de rolagem do texto para habilitar as questoes.
- Possível voltar questões e revisar as respostas antes de acabar o tempo da seção
- Tem botões de Next, Back e Mark for Review

## Como funciona o "Mark for Review"

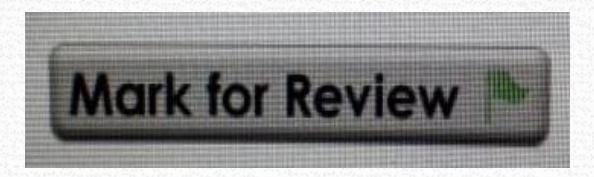

Para os candidatos que tiverem com dificuldade/dúvida em alguma questão e não quiserem perder tempo nela, o "MARK FOR REVIEW" (localizada no canto inferior esquerdo) poderá ser utilizado.

No final das seções, ao clicar em "REVIEW", aparecerá uma lista com todas as questões e as que foram marcadas estarão identificadas com uma bandeira azul.

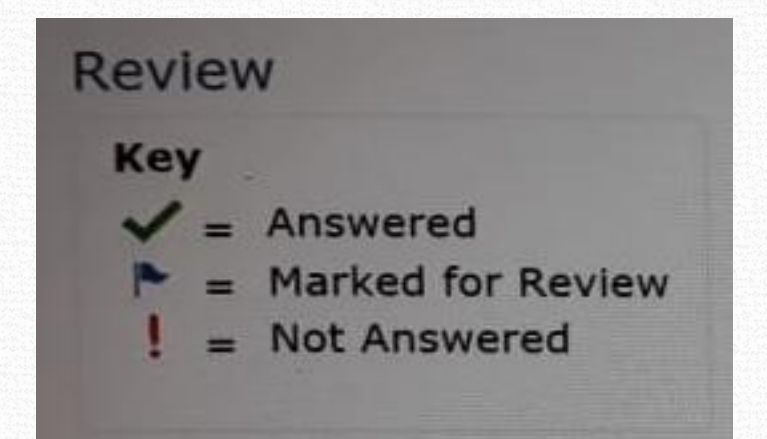

ETS

## Final de prova

- Ao finalizar o teste, o resultado irá aparecer na sua tela.
- Essa é a sua pontuação OFICIAL, não sendo possível realizar nenhuma "revisão de nota" ou "alteração" da mesma.
- Fechar o teste.

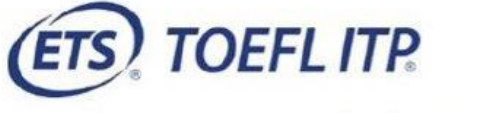

Unofficial Student Score Report

**TOEFL**®

Student Name: Smith John

Test Date: 22 Jun 2021

|                                   | Scaled Scores | CEFR LEVEL |
|-----------------------------------|---------------|------------|
| Listening Comprehension:          | 47            | B1         |
| Structure and Written Expression: | 46            | B1         |
| Reading Comprehension:            | 40            | A2         |
| TOTAL SCORE:                      | 443           |            |

CEFR = Common European Framework of Reference NS = No Score

\*\* = No CEFR Level

### Nivelamento

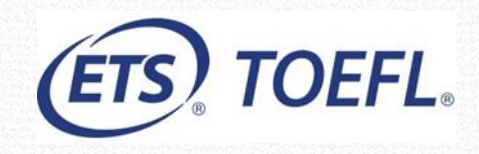

| Pontuação TOEFL ITP  | Nível CEFR                                   |    |  |
|----------------------|----------------------------------------------|----|--|
| (337 até 677 pontos) | (Common European Framework of Reference)     |    |  |
| 627 a 677            | Avançado - Effective Operational Proficiency | C1 |  |
| 543 a 626            | Intermediário - Vantage                      | B2 |  |
| 460 a 542            | Pré Intermediário - Threshold                | B1 |  |
| 337 a 459            | Básico - Waystage                            | A2 |  |

## Equipamentos Necessários

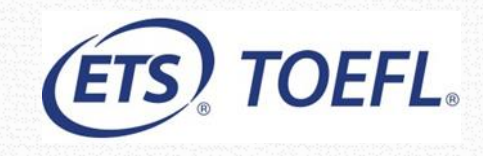

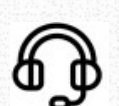

**C** 

0

#### FONES DE OUVIDO C/ Microfone

Use somente fones de ouvido COM FIO.

O teste não funciona com fones Bluethooth.

#### **CABO DE FORÇA**

Deve estar conectado durante todo o teste.

#### WEBCAM

Uso obrigatorio durante todo o teste.

### DOCUMENTO COM FOTO

Será solicitado pelo aplicador

### Item Recomendado !

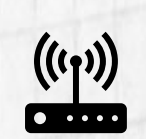

#### **CABO DE INTERNET**

Recomendado o uso do cabo de internet conectado diretamente no roteador.

## Antes de começar

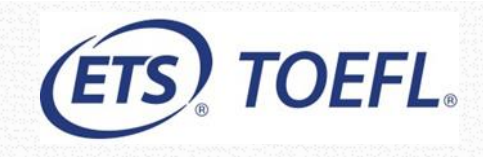

Certifique-se de atender a todas as orientações.

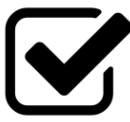

Caso o candidato não cumpra qualquer uma das instruções citadas, ele está ciente e de acordo (conforme assinatura no termo de isenção e responsabilidade) que o teste poderá ser cancelado ou reagendado, mediante a situação.

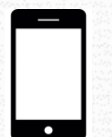

#### **CELULAR e outros aparelhos eletrônicos**

Devem estar DESLIGADOS e não apenas no modo avião.

#### RASCUNHO

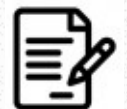

Mesmo aparecendo que é possível o uso de rascunho, na versão remota NÃO é permitido o uso de qualquer tipo de rascunho.

O rascunho é permitido somente na versão presencial e na versão digital, ambos realizados em centros aplicadores.

## Antes de começar

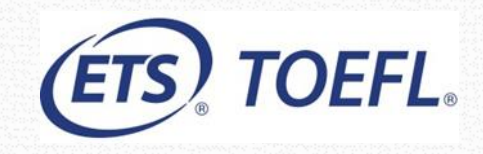

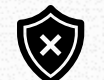

#### DESATIVE O ANTIVIRUS

#### **IR AO BANHEIRO**

F

Após o início do teste, fica proibido sair de frente da câmera, por qualquer motivo. Sendo assim, não é permitido ir ao banheiro ou se levantar da frente da câmera sob risco de cancelamento do teste.

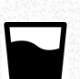

#### **BEBER ÁGUA**

Não é permitido comer, mas beber água sim, desde que o recipiente seja transparente e sem rótulo

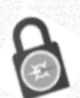

#### TOEFL SECURE BROWSER

Certifique-se de que baixou a versão certa do teste. Procure o arquivo na sua pasta de downloads e veja se está escrito "TOEFL Secure Browser"

### Durante o teste

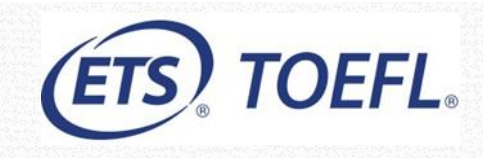

#### AJUDA

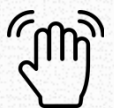

Durante a prova, se precisar de qualquer tipo de ajuda ou dúvida, clique no ícone com formato de uma mão (canto direito) acima do chat. O aplicador irá pausar o seu teste para iniciar o suporte.

#### CHAT

A comunicação durante todo o teste será feita somente via chat.

#### OSCILAÇÃO DA INTERNET OU APLICATIVOS EM SEGUNDO PLANO

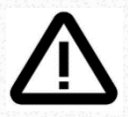

Se o teste fechar, realize todo o processo de Check-in novamente.

Se o teste travar, levante a mão e se não conseguir acessar o chat, reinicie a máquina e retorne ao teste realizando o processo de Check-in.

### Proibido durante o teste

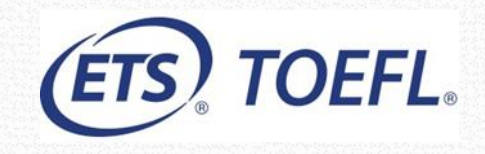

😢 Uso de 2 monitores ou mais.

- Oualquer tipo de rascunho (papel, caneta, etc).
- 😢 Levantar (idas ao banheiro não são permitidas).

😣 Comer.

- Oiversas pessoas no local de teste.
- 😢 Interação com pessoas no cômodo.
- Equipamentos eletrônicos (Celulares, smartwatch, entre outros).

### Iniciar o teste

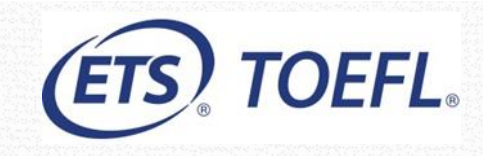

#### **TOEFL SECURE BROWSER**

Localize o arquivo do TOEFL Secure Browser na sua pasta de downloads e dê duplo clique para abrir o programa e selecione a opção "Start My At Home Test "

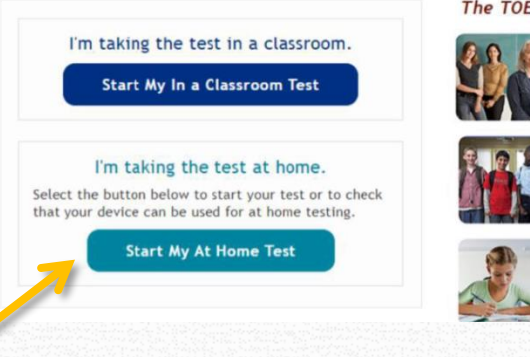

#### The TOEFL® Family of Assessments

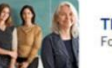

The TOEFL ITP® Tests For English-language-learning progra

The TOEFL Junior® Tests For middle school to early high scho programs (ages 11+)

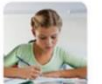

The TOEFL® Primary™ Tests For young students, to measure cur foundation for future success (ages

### Iniciar o teste

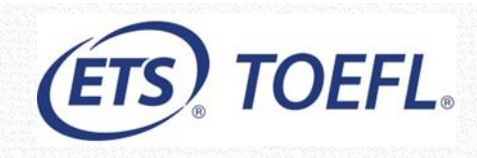

#### **SESSION NUMBER**

Utilize o Session Number informado por email no dia do teste e em seguida clique em Submit.

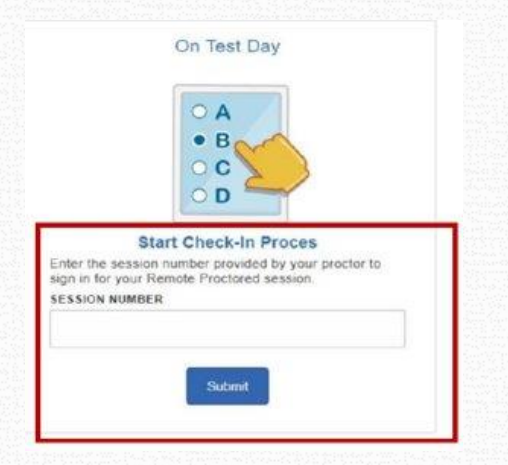

#### VERIFICAÇÃO DE CANDIDATO

O preenchimento das informações deverão ser feitas de acordo com o Manual do candidato.

Se as informações estiverem corretas, prossiga com o Check-In até chegar na tela de espera de aprovação (Waiting for Approval).

> Student Unique ID – CPF sem a pontuação (os 11 dígitos). Family Name – Ultimo sobrenome somente, sem acentuação.

Obs: Filho, Junior, Neto não entram como ultimo sobrenome.